# How to participate in the auction of vacant flats from the property of Prague 5 (VI. Tender)

Note 1: A participant may only be a legitimate natural person over 18 years of age who is a citizen of the Czech Republic or a citizen of anEU Member State or an EFTA State, ie Liechtenstein, Switzerland, Norway and Iceland.

Whenis the applicant married, the condition of citizenship must meet at least one of them. If the applicant is married, he/she can participate exclusively with her husband (his wife). This does not apply if theapplicant has a reduced joint property of spouses (SJM), or he / she uses funds that do not belong to SJM.

Note 2: If you have registered before, always check the completeness of your details, especially if you have completed your citizenship.

# Recommended process from GAVLAS, spol. s.r.o.

The process is simple and very intuitive. Visit the apartments you want to buyin Open House, register at www.internetove-drazby.cz, print and sign as many applications, as many auctions you would like to participate, charge the auction wallet and submit your application(s).

# How to register at www.internetove-drazby.cz?

- Open www.internetove-drazby.cz
- In the upper right corner is "REGISTER" button. Click it. You will see a page where select one of the options:
- o Individual click if the apartment(s) you want to buy yourself
- o Spouses or partners Click if you want to buy the apartment(s) with someone together, usually spouses, unmarried couples, buddies, partners
- o Legal entity <u>not</u> allowed to participate
- Click to see the appropriate form. Makeup, fill and remember your Username and Password. To check the correctness, repeat the password again.
- Fill in all the boxes carefully. Fields marked with an asterisk are required. (These data including thepersonal identification numbers (or date of birth) are necessary in the sales contract.)
- Tick the General Terms and Conditions and click the "Save and Continue" button. (If you cannot click on, it means you have not filled in all the boxes correctly.) You will see a pagewhere you check your details, tick "Confirm that the registration information is entered correctly" and click "Continue".
- An email is sent on your email address entered during the registration process. Open it, click on "finish registration" and it is done.

# How to print an application?

- Open www.internetove-drazby.cz
- In the upper right corner, the "Login" button is displayed. Click it.
- You will see the page where you fill in your Username and Password. Click "Sign In".
- An auction page is displayed. Choose an apartment from the property of Prague 5 you want to buy and click on it the "Submit Application" button. You can sign in to multiple apartments.
- An automatically filled-in application form and an inscription on the envelope will be automatically sent to your email address entered during registration.
- Ensure your application completes the date and sign. **Signature(s) must be officially authenticated** (at Czech Point,city or municipal office, notary, attorney). If you participate with your husband or wife or partner, all signatures must be authenticated.

## How to apply?

Each apartment has a separate application and must be submitted in a separate envelope. The application with officially authenticated signature(s) put into the envelope and write (or stick) on the envelope the text you received by e-mail with your application (Inscription on the envelope contains "Your name" and the text: VI. VŘ na BJ MČ Praha 5, BJ č. ... / ....)

### Where and when to deliver the envelope(s) with the application form?

The correctly inscripted envelope(s) with the officially authenticated application form must be delivered by 22.6.2018, the latest at 18:00 at GAVLAS, spol. s r.o., Politických vězňů 21, 110 00 Prague 1 (Mon 9:00 am - 5:00 pm, Fri 9:00 am - 3:00 pm, final day forsubmitting applications 9:00 am - 6:00 pm)

### How much charge to the auction wallet?

The advantage of the auction wallet is that you do not have to pay a separate deposits (security) for each apartment, but it allows you to participate with one deposit in more auctions. With every bid you make, the amount of the appropriate deposit in the wallet will be blocked. And if someone else increases yourbid, that amount is unblocked again. If you finally make a highest bid, the amount of deposit is permanently blocked (and is included in the purchase price).

Warning: If you have any amount in the auction wallet blocked and you want to bid on another auction, the remaining unblocked amount in your auction wallet must be at least as high as the deposit in that auction.

*Example: If you want to buy only one of the ten apartments you are applying for, you do not have to pay all 10 deposits, but just charge the wallet to the amount of the highest security of these 10 apartments. Keep in mind, however, that if you bid on one apartment, you can only bid on the next apartment when someone in the first apartment increases you. Always at the same time you can continuously win only one apartment. For this reason, we recommend you to put (charge) the 2 highest deposits in your wallet.* 

However, if you want to buy two apartments, charge the auction wallet at least for an amount equal to the two highest deposits, etc.).

# How do I charge an auction wallet?

In the upper right corner, click on your username to access your account. Click on "Aukce bytů Praha 5 VI.VŘ"(Auction wallet for V. tender), "Activate your wallet "and" Charge your wallet ". A window opens, fill in the amount you want to charge. Once you charged the auction wallet, you will receive a variable and specific symbol by e-mail. Under that variable and specific symbol transfer the corresponding amount. You can charge your wallet at the same time or gradually, but always before the deadline. Every time you charge the auction wallet you will receive a new variable symbol.

#### The deadline for the auction wallet charge: until June 22, 2018.

Within this time limit, the amount must be credited to the account!

Account number: 1387342877/2700 maintained with UniCredit Bank(IBAN: CZ97 2700 0000 0013 8734 2877, SWIFT BACXCZPP, all bank expenses must be paid by payer "OUR". If you use BEN or SHA, all bank expenses will be charged from your deposit)

As a variable symbol, enter a unique variable symbol that you received by email after asking for the wallet charge, as a specific symbol enter a personal identification number, if you do not have it (foreigner), enter the date of birth in the form of yymmdd. If you are signing up as spouses or partners, enter as the specific symbol only the personal identification number of one of you. (If you use foreign order payment, enter variable and specific symbols to "Information for beneficiary")

#### **Return of Security:**

The winner – the deposit includes in the purchase price.

Other deposits will be returned within 7 business days after the auction ends. (In case of return to non Czech account, bank expenses will be paid by beneficiary "BEN")

### Auction

Participants who meet the Tender Conditions announced by the City of Prague 5 will be sent to the email address (entered in the application) an information about the start and end of the auction and also it will be published on the portal <u>www.internetove-drazby.cz</u>. Auctions will run for 2 days and the end of the individual auctions will be after half an hour.

**Payment deadline:** Within 40 days of the purchase contract. Deposit is included in the purchase price. (For more details, see Annex - Terms of the tender for the sale of vacant flats announced by the City of Prague 5).

**Deadline for conclusion of the purchase contract:** Approximately 1 month after approval by the Prague 5 Municipal Assembly (for more details see Annex - Terms of the tender for the sale of vacant flats announced by the City of Prague 5).

The winner of the auction does not pay the Provider any rewards.

We wish you a successful auction. If you need any advice, please contact us. GAVLAS, spol. s r. o. Politických vězňů 21, 110 00 Prague 1 tel: 800 522 222 HOTLINE: 777 721 511 email: <u>aukce@gavlas.cz</u>

This document is only a general guide to the most common situations and the recommendations contained therein are not recommendations in the sense of § 5 of Act. 89/2012 Coll.Legally binding are the conditions of the Tender for sale of vacant flats in the form of a tender with electronic auctions - V. tender.